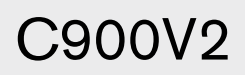

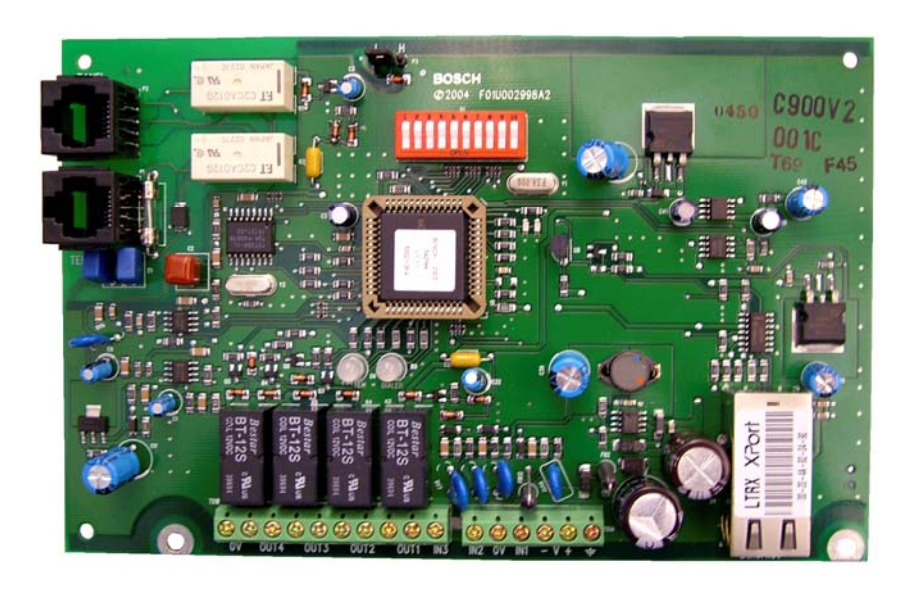

## Security Systems

EN

Installation Guide Dialer Capture Module

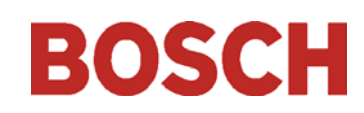

## Trademarks

Windows<sup>®</sup> 98, Windows<sup>®</sup> 2000, and Windows<sup>®</sup> XP, are registered trademarks of Microsoft Corporation in the United States and/or other countries.

Contents

## Figures

| COI        |                                                                   |         |                |                                                                |
|------------|-------------------------------------------------------------------|---------|----------------|----------------------------------------------------------------|
| 1.0        | Introduction                                                      | 4       | Figure 1:      | Location of Major Components 4                                 |
| 2.0        | Installation                                                      | 4       | Figure 2:      | Optional Mounting Plate5                                       |
| 2.1        | Mounting                                                          | 4       | Figure 3:      | Attaching to Enclosure Door5                                   |
| 2.1.1      | Optional Mounting Plate                                           | 4       | Figure 4:      | C900V2 in AE2 Enclosure5                                       |
| 2.1.2      | Attaching the Module to the Enclosure                             | ~       | Figure 5:      | Wiring to a DS7400Xi in the Same<br>Enclosure                  |
| 0.1.9      |                                                                   | 3<br>-  | Figure 6:      | C900V2 Input, Output, and Power7                               |
| 2.1.3      | Separate Enclosure Mounting                                       | 5<br>C  | Figure 7:      | RJ-11 Connector Wiring7                                        |
| 2.2        | Wiring                                                            | 0       | Figure 8:      | C900V2 DIP Switches                                            |
| 2.3        | Input Functions                                                   | /       | Figure 9:      | C900V2 LED Locations10                                         |
| 2.4        | Output Functions                                                  | /       | Figure 10:     | MAC Address Label Example                                      |
| 2.5        | Power Terminal Strip                                              | 7       | Figure 11:     | ARP Table14                                                    |
| 2.6        | Telephone Connections                                             | 7       | Figure 12:     | C900V2 and Generic Control Panel in                            |
| 2.7        | Ethernet Connection                                               | 8       | 8              | Separate Enclosures (UL Standard 1610,                         |
| 3.0        | Setup                                                             | 8       |                | No Telephone Line)                                             |
| 3.1        | Setting P3                                                        | 8       | Figure 13:     | C900V2 and Generic Control Panel in                            |
| 3.2<br>3.3 | Setting the DIP Switches<br>LEDs                                  | 8<br>10 |                | Separate Enclosures (UL Standard 1610,<br>with Telephone Line) |
| 3.3.1      | System LED (LED 1)                                                | 10      | Figure 14:     | C900V2 and Generic Control Panel in                            |
| 3.3.2      | Dialer LED (LED 2)                                                | 10      | inguie in      | Separate Enclosures                                            |
| 3.4        | Fallback Mode                                                     | 12      |                | (UL Standard 864)28                                            |
| 3.5        | Dialer Interaction                                                | 12      | Tables         |                                                                |
| 4.0        | C900V2 Configuration Setup                                        |         | Table 1.       | Power Terminal Functions 7                                     |
|            | Instructions                                                      | 13      | Table 2:       | Control Panel and PSTN RI-45                                   |
| 4.1        | Dynamic Host Configuration Protocol                               | 13      | T 11 0         | Connectors                                                     |
| 19         | Identifying the MAC Hardware Address                              | 13      | Table 3:       | Ethernet Connector Pinout                                      |
| 4.2<br>1.2 | Getting an IP Address                                             | 13      | Table 4:       | Digital Dialer Protocol (DIP Switches 1<br>through 4 and 10)   |
| 4.0<br>4.4 | Initial IP Address Assignment Using                               | 10      | Table 5.       | DIP Switches 5 through 0 10                                    |
| 1.1        | ARP.EXE                                                           | 13      | Table 5.       | System LED Functions                                           |
| 4.5        | Using Telnet to Finish the Configuration                          | 14      | Table 0.       | Dialog I ED Functions                                          |
| 4.5.1      | Starting Windows 98 Telnet                                        | 14      | Table 7.       | Dialer Interaction Forcing C000V2 into                         |
| 4.5.2      | Starting Windows 2000/XP Telnet                                   | 15      | Table 0.       | Fallback Mode                                                  |
| 4.5.3      | Configuration Using Telnet                                        | 16      | Table 9.       | Netmask Address 16                                             |
| 5.0        | Anti-Substitution Protection                                      | 18      | Table 10:      | Connection Sequence – C900V2 and                               |
| 6.0        | UL Standard 1610 Intrusion System                                 |         | 10010 101      | Generic Control Panel in Separate                              |
|            | Installations                                                     | 19      |                | Enclosures (UL Standard 1610,<br>No Telephone Line) 91         |
| 6.1        | Protected Premises Control Panel without<br>Digital Dialer Backup | 19      | Table 11:      | Connection Sequence – C900V2 and                               |
| 6.2        | Protected Premises Control Panel with                             |         |                | Generic Control Panel in Separate                              |
|            | Digital Dialer Backup                                             | 23      |                | Enclosures (UL Standard 1610,                                  |
| 7.0        | UL Standard 864 for Fire System                                   |         | <b>m</b> 11 40 | with Telephone Line)                                           |
|            | Installations                                                     | 27      | Table 12:      | Connection Sequence – C900V2 and                               |
| 8.0        | UL Listings and Approvals                                         | 30      |                | Enclosures (III, Standard 864) 90                              |
| 9.0        | Specifications                                                    | 30      | Table 13.      | Specifications 20                                              |
| Apper      | ndix A: C900V2 Compatible Data                                    |         | Table 14.      | Compatible Central Station Receiver                            |
|            | Formats                                                           | 31      | 14,17,14,      | Formats                                                        |

## 1.0 Introduction

The C900V2 Dialer Capture Module links the digital dialer (data output) from a control panel to an Ethernet connection on a local area network (LAN) or wide area network (WAN).

When the dialer sends a message, the C900V2 simulates a PSTN (Public Switched Telephone Network) connection to the central station. The C900V2 decodes the digital dialer message and sends the decoded signals by Ethernet connection to the D6600 Gateway/Receiver. When the D6600 acknowledges receipt of the message, the C900V2 sends an acknowledge message to the dialer. This process maintains true end-to-end security.

The C900V2 has three modular connectors:

- TELCO connects to the PSTN.
- PANEL connects to a digital dialer.
- Ethernet connects to the network.

In Intercept Mode, the C900V2 connects the digital dialer to a LAN or WAN. In Fallback Mode, the C900V2 connects the dialer to the PSTN, which bypasses the C900V2 from the phone circuit. The C900V2 stays in Intercept Mode when its CPU is working (Output 1 open). In Fallback Mode, the C900V2 connects the dialer directly to the PSTN. The C900V2 switches to Fallback Mode if there is a CPU or network failure.

## 2.0 Installation

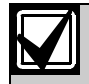

Failure to follow these instructions can result in the system failing to transmit an alarm. Bosch Security Systems is not responsible for improperly installed, tested, or maintained devices.

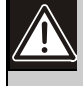

Notify the central station and the local authority before installing the C900V2 in an existing system.

Disconnect all power to the control panel before installing the C900V2.

## 2.1 Mounting

The C900V2 is static sensitive. Before handling the circuit board, touch earth ground to discharge any static electricity from your body. Use a grounding strap while installing the circuit board.

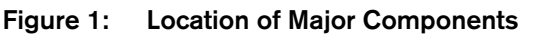

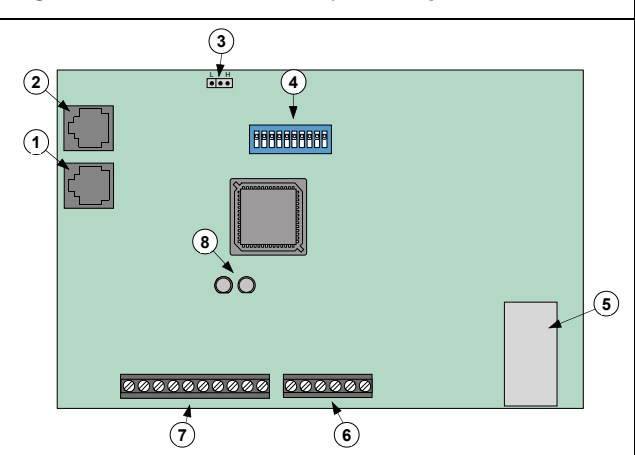

- 1 RJ-45 phone jack (to PSTN)
- 2 RJ-45 phone jack (to control panel)
- 3 High and low voltage selector (refer to Section 3.1 on page 8)
- 4 DIP switch (refer to Section 3.2 on page 8)
- 5 RJ-45 Ethernet jack (to LAN or WAN)
- 6 Power terminal strip (refer to Section 2.5 on page 7)
- 7 Input and output wiring terminals (refer to Sections 2.3 and 2.4 on page 7)
- 8 Dialer and system LEDs (refer to Section 3.3 on page 10)

## 2.1.1 Optional Mounting Plate

Use an optional mounting plate (P/N: 40182) for mounting the C900V2 on the door of a control panel (D8103) or a fire control panel enclosure (D8109). You cannot use the D8108A Attack Resistant Enclosure.

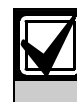

Mounting a C900V2 in a control panel enclosure is only approved by UL when used with a DS7400Xi as shown in *Figure 5* on page 6.

Refer to Figure 2.

- 1. Insert the top hook of the supplied top (1) and bottom plastic standoffs (2) into the mounting plate brackets (3). Refer to Detail A in *Figure 2*.
- 2. Align the holes in the mounting brackets (3) and the plastic standoffs (1 and 2).

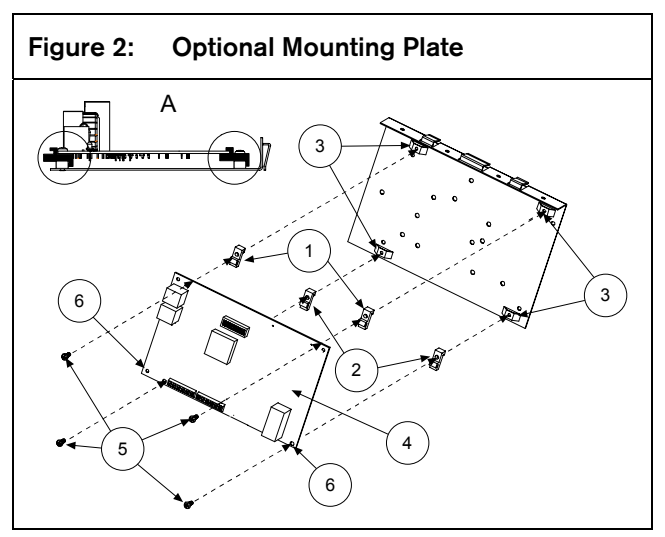

- 3. Place the top edge of the C900V2 module (4) under the standoff bracket of the top two standoffs (1).
- 4. Insert two of the Philips head screws provided (5) through the holes in the top standoffs (3).
- 5. Lower the bottom edge of the module to rest against the ledge of the two bottom standoffs (2).
- Insert the other two Philips head screws (5) into the bottom two mounting holes (6) on the C900V2 module and through the bottom two plastic standoffs (2) and mounting bracket (3).
- 7. Tighten the screws until the C900V2 is attached securely to the mounting plate.

## 2.1.2 Attaching the Module to the Enclosure Door

Refer to Figure 3.

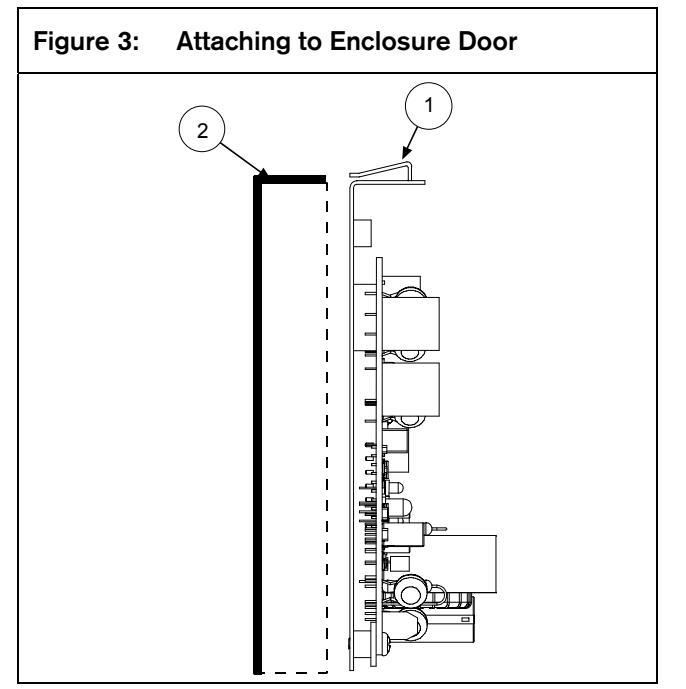

- 1. Slide the tabs (1) at the top of the mounting plate over the top lip of the enclosure door (2).
- 2. Position the mounting plate on the side farthest from the door hinge.

## 2.1.3 Separate Enclosure Mounting

You can mount the C900V2 in a separate enclosure such as the AE2. Refer to *Figure 4*.

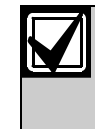

Mount the enclosure on a vertical surface before you install the C900V2 module because the C900V2 covers one of the mounting holes (9).

- 1. Place the top edge of the C900V2 module (1) between the two slots (2) on the inside top of the enclosure (3).
- 2. Insert the top hook of the top plastic standoffs (4) into the mounting brackets (5) on the back wall of the enclosure (6, showing a side view of the standoff in the mounting bracket).
- 3. Line up the bottom two mounting holes (7) on the C900V2 with the plastic standoffs (4) and the enclosure mounting brackets (5).
- 4. Insert two screws (8) into the holes and slowly tighten until the C900V2 is secured firmly to the enclosure.

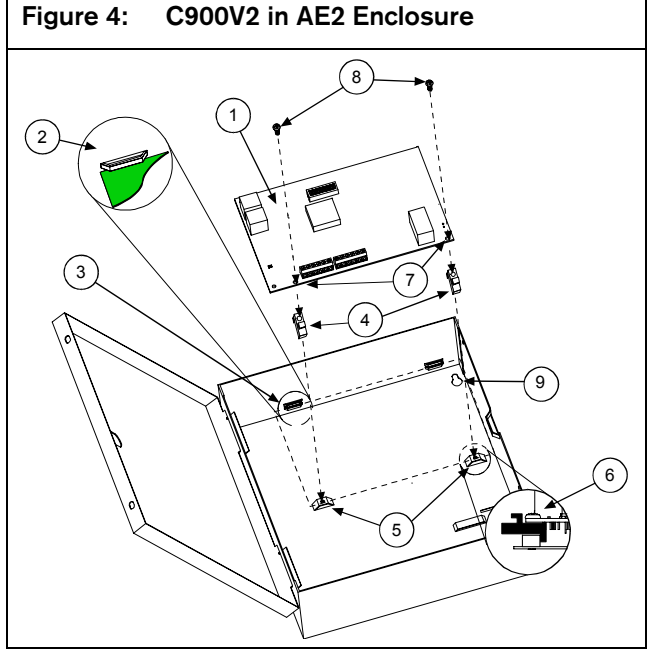

### 2.2 Wiring

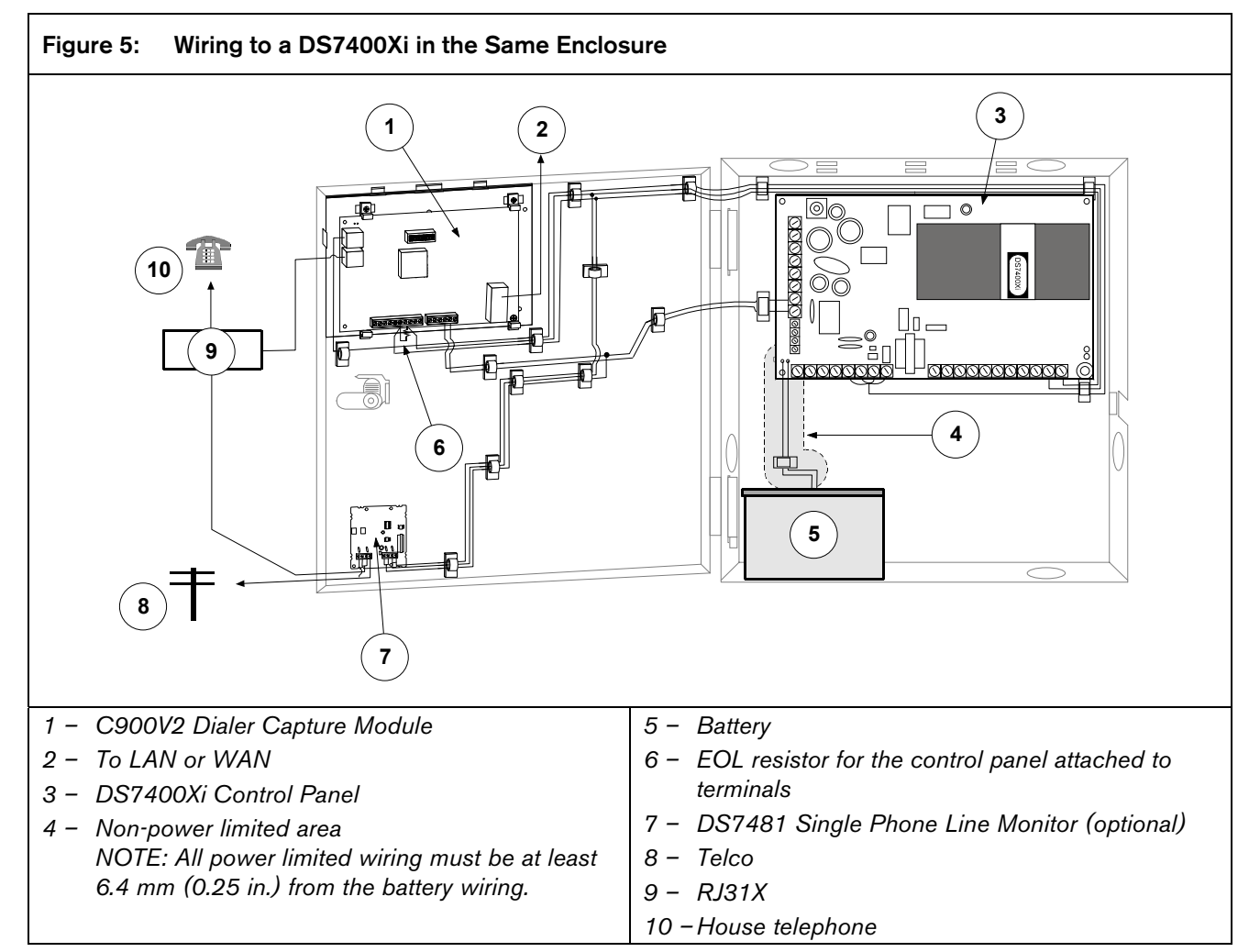

You can use the C900V2 with a variety of control panels. The next sections provide information for wiring the C900V2 to a generic control panel. Refer to *Figure 5*.

The control panel's phone line monitor becomes inactive when the C900V2 intercepts the phone line between the telco service and the control panel. If phone line monitoring is required, use an external phone line monitor, such as the Bosch Security Systems DS7481.

The loss of a network connection closes the Output 2 relay contact on the C900V2. You can connect this output to a 24-hour zone on the control panel

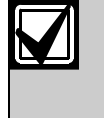

The DS7400Xi is the only control panel approved by UL to be wired in the same enclosure as the C900V2. You must install any other control panel in a separate enclosure to receive the UL listing.

## 2.3 Input Functions

The C900V2 has three inputs monitored by analog to digital (A/D) converters:

- Input 1 (IN1): Used as an end-of-line (EOL) supervised loop. If input status reports are enabled by the D6600 Receiver using the D6200 Programming software, any voltage below 1.66 VDC is sent as a short circuit message to the D6600. Any voltage above 3.33 VDC is sent as an open circuit message. Input 1 must be EOL-terminated with a 10 kΩ resistor. Refer to the *D6600 Computer Interface Manual* (P/N: 4998122703) for Event Messages to automation software.
- Input 2 (IN2): Used for Intercept Inhibit. If Input 2 rises above 5.5 VDC, the C900V2 is immediately forced into Fallback Mode for at least 2 minutes. Input 2 must go low for at least 5 seconds to be considered low. If Input 2 is not used, leave it disconnected.
- Input 3 (IN3): Used for Intercept Override. If Input 3 rises above 5.5 VDC for 5 seconds, the C900V2 enters Fallback Mode. If Input 3 goes low, the C900V2 returns to Intercept Mode. If this input is connected to a ground start relay output, the C900V2 remains in Intercept Mode, except to allow the dialer to dial. Input 3 cannot force Intercept Mode if the C900V2 is in Fallback Mode because of an error, a command, or a high signal at Input 2. If this input is not used, leave it disconnected.

You cannot use Inputs 1, 2 and 3 for UL Fire Listing. You can use the inputs for other purposes.

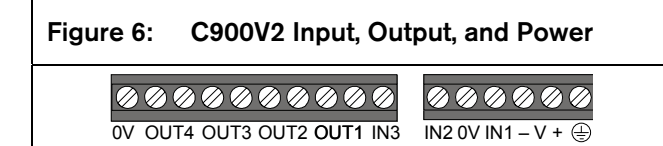

## 2.4 Output Functions

The C900V2 has four relay contact outputs:

• **Output 1 (OUT1):** Active (open) when the CPU works properly. If the CPU fails or loses power, Output 1 closes.

Connect Output 1 from the C900V2 to a 24-Hour zone on the control panel. This 24-Hour Zone Alarm report enables the digital dialer, if used, to indicate or sound a failure if the C900V2 CPU fails.

- Output 2 (OUT2): Active (open) when the D6600 Receiver works properly, and closed when the D6600 fails to respond or to acknowledge a message sent from the C900V2. Connect Output 2 from the C900V2 to a 24-Hour zone on the control panel. This 24-Zone Alarm report enables the digital dialer, if used, to indicate or sound a failure if the network communications path fails.
- **Output 3 (OUT3):** Active (open) when the C900V2 is in Intercept Mode.
- **Output 4 (OUT4):** Controlled by a command from the D6200 Software or D6600 Receiver. The default is open.

## 2.5 Power Terminal Strip

| Table 1: | Power Terminal Functions                                                                                                    |
|----------|----------------------------------------------------------------------------------------------------|
|          |                                                                                                    |
| Terminal | Description                                                                                                    |
| V +      | Connect regulated 12 to 24 VDC power to this terminal and the – V terminal. This power can be supplied by a separate power supply or Auxiliary power from the control panel. |
| – V      | 12 to 24 VDC return.                                                                                                    |
|          | Connect to earth ground.                                                                                                    |

## 2.6 Telephone Connections

Use two of the RJ-45 telephone connectors to connect to the control panel and to the PSTN. The connector pinouts are shown in *Table 2* and *Figure 7*.

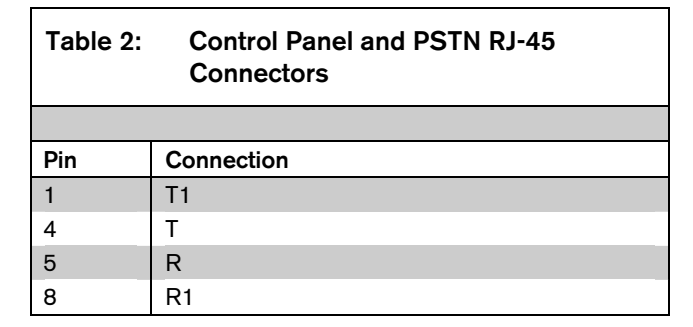

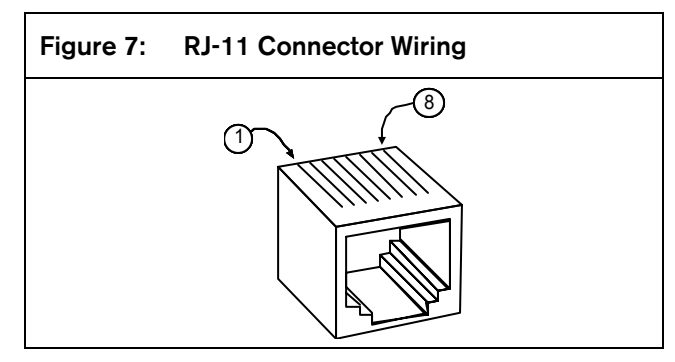

## 2.7 Ethernet Connection

One of the RJ-45 jacks connects the C900V2 to the Ethernet Network (LAN or WAN).

The connector pinouts are listed in *Table 3*.

| Table 3: | Ethernet Connector Pinout |
|----------|---------------------------|
|          |                           |
| Pin      | Connection                |
| 1        | TX+                       |
| 2        | TX-                       |
| 3        | RX+                       |
| 6        | RX-                       |

## 3.0 Setup

## 3.1 Setting P3

A shorting link on P3 selects the voltage and current applied to the alarm panel's telephone circuit to simulate the signal from a PSTN telephone exchange. For most alarm panels, set the shorting link to the H position (short the middle and right pins of P3). The L position results in slightly lower power consumption for the C900V2 but some alarm panels might report a telephone line failure when dialing the C900V2.

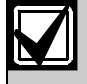

For UL applications, the shorting link must be set to the H position.

## 3.2 Setting the DIP Switches

A ten-position DIP switch programs the C900V2. The programming depends on the application and dialer format of the control panel connected to the module.

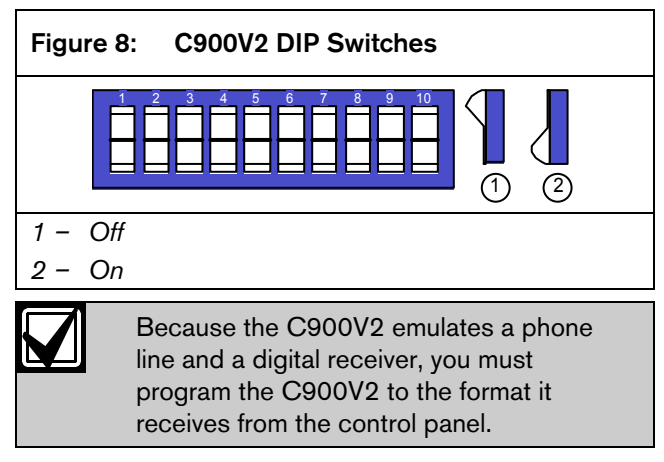

DIP Switch positions 1 through 4 and 10 program the dialer format into the C900V2. *Table 4* lists the format programming for these DIP switches.

1

| Table 4:Digital Dialer Protocol (DIP Switches 1 through 4, and 10) |                                                                         |     |                                   |     |                                                 |  |
|--------------------------------------------------------------------|-------------------------------------------------------------------------|-----|-----------------------------------|-----|-------------------------------------------------|--|
|                                                                    |                                                                         |     |                                   |     |                                                 |  |
| DIP Switches                                                       |                                                                         |     | Dieles Fermet of Heat Alese Denel |     |                                                 |  |
| 10                                                                 | 1                                                                       | 2   | 3                                 | 4   | Dialer Format of Host Alarm Panel               |  |
| ON                                                                 | OFF                                                                     | OFF | OFF                               | OFF | Radionics Modem IIe and Modem IIIa <sup>2</sup> |  |
| ON                                                                 | OFF                                                                     | OFF | OFF                               | ON  | Radionics Modem II                              |  |
| ON                                                                 | OFF                                                                     | OFF | ON                                | OFF | DTMF*                                           |  |
| ON                                                                 | OFF                                                                     | OFF | ON                                | ON  | DTMF* (where dialer retransmits quickly)        |  |
| ON                                                                 | OFF                                                                     | ON  | OFF                               | OFF | BFSK (2300Hz ACK Tone)                          |  |
| ON                                                                 | OFF                                                                     | ON  | OFF                               | ON  | BFSK (1400Hz ACK Tone)                          |  |
| ON                                                                 | OFF                                                                     | ON  | ON                                | OFF | FBI Superfast DTMF (2300 Hz ACK Tone)**         |  |
| ON                                                                 | OFF                                                                     | ON  | ON                                | ON  | FBI Superfast DTMF (1400 Hz ACK Tone)**         |  |
| ON                                                                 | ON                                                                      | OFF | OFF                               | OFF | Pulse 3/1, 3/1 Checksum (2300 Hz ACK Tone)      |  |
| ON                                                                 | ON                                                                      | OFF | OFF                               | ON  | Pulse 3/1, 3/1 Checksum (1400 Hz ACK Tone)      |  |
| ON                                                                 | ON                                                                      | OFF | ON                                | OFF | Pulse 4/2 (Long 2300 Hz ACK Tone)               |  |
| ON                                                                 | ON                                                                      | OFF | ON                                | ON  | Pulse 4/2 (Long 1400 Hz ACK Tone)               |  |
| ON                                                                 | ON                                                                      | ON  | OFF                               | OFF | SIA Bell 103 (110/300 baud, 2016 Hz ACK Tone)   |  |
| ON                                                                 | ON                                                                      | ON  | OFF                               | ON  | Reserved                                        |  |
| ON                                                                 | ON                                                                      | ON  | ON                                | OFF | ADT-SIA**                                       |  |
| ON                                                                 | ON                                                                      | ON  | ON                                | ON  | Reserved                                        |  |
| OFF                                                                | OFF                                                                     | OFF | OFF                               | OFF | Reserved                                        |  |
| OFF                                                                | OFF                                                                     | OFF | OFF                               | ON  | Reserved                                        |  |
| OFF                                                                | OFF                                                                     | OFF | ON                                | OFF | Reserved                                        |  |
| OFF                                                                | OFF                                                                     | OFF | ON                                | ON  | Reserved                                        |  |
| OFF                                                                | OFF                                                                     | ON  | OFF                               | OFF | Reserved                                        |  |
| OFF                                                                | OFF                                                                     | ON  | OFF                               | ON  | Reserved                                        |  |
| OFF                                                                | OFF                                                                     | ON  | ON                                | OFF | Telim**                                         |  |
| OFF                                                                | OFF                                                                     | ON  | ON                                | ON  | Robofon**                                       |  |
| OFF                                                                | ON                                                                      | OFF | OFF                               | OFF | Reserved                                        |  |
| OFF                                                                | ON                                                                      | OFF | OFF                               | ON  | Reserved                                        |  |
| OFF                                                                | ON                                                                      | OFF | ON                                | OFF | Reserved                                        |  |
| OFF                                                                | ON                                                                      | OFF | ON                                | ON  | Reserved                                        |  |
| OFF                                                                | ON                                                                      | ON  | OFF                               | OFF | SIA Bell 103 (110/300 baud, 2083 Hz ACK Tone)** |  |
| OFF                                                                | ON                                                                      | ON  | OFF                               | ON  | SIA V.21 (110/300 baud)**                       |  |
| OFF                                                                | ON                                                                      | ON  | ON                                | OFF | Seriee DTMF**                                   |  |
| OFF                                                                | ON                                                                      | ON  | ON                                | ON  | Seriee FSK**                                    |  |
| * DT                                                               | <ul> <li>TMF includes Contact ID, High Speed and 4/2 Express</li> </ul> |     |                                   |     |                                                 |  |
| ** Th                                                              | ** These formats have not been approved for UL 1610.                    |     |                                   |     |                                                 |  |

**DIP Switches 5 through 9** 

Table 5:

| Switch                                                                                                    | n State                                                                                                    | Function                                                                   |  |  |
|----------------------------------------------------------------------------------------------------|----------------------------------------------------------------------------------------------------|----------------------------------------------------------------------------|--|--|
| 5                                                                                                    | ON                                                                                                    | Enable auto Fallback Mode after detecting an intercept error. <sup>1</sup> |  |  |
|                                                                                                    | OFF                                                                                                    | Disable auto Fallback Mode after detecting an intercept error.             |  |  |
| 6                                                                                                    | ON                                                                                                    | Hang-ups do not cause Fallback Mode.                                       |  |  |
|                                                                                                    | OFF                                                                                                    | Third hang-up without D6600 ACK causes Fallback Mode. <sup>2</sup>         |  |  |
| <b>7</b> <sup>3</sup>                                                                                                   | ON                                                                                                    | 240 sec poll                                                               |  |  |
|                                                                                                    | OFF                                                                                                    | 75 sec poll                                                                |  |  |
| 8                                                                                                    | ON                                                                                                    | C900 sends initial handshake to panel after 6 sec dialing break.           |  |  |
|                                                                                                    | OFF                                                                                                    | C900 sends initial handshake to panel after 1 sec dialing break.           |  |  |
| 9                                                                                                    | ON                                                                                                    | Enable Anti-Replay/Substitution.⁴                                          |  |  |
|                                                                                                    | OFF                                                                                                    | Disable Anti-Replay/Substitution.                                          |  |  |
| <sup>1</sup> If an error occurs in the Intercept Mode, the C900V2 automatically returns (falls back) to the telco line. |                                                                                                    |                                                                            |  |  |
| 2                                                                                                    | If the D6600 does not acknowledge a report intercepted by the C900V2 in the specified time, the digital dialer hangs |                                                                            |  |  |
|                                                                                                    | up and retries the message transmission. The C900V2 switches to Fallback Mode based on the number of hang-ups.       |                                                                            |  |  |
| 3 .                                                                                                    | The time that elapses between polls from the C900V2 when it is idle (not expecting a dialer acknowledgement).        |                                                                            |  |  |

<sup>4</sup> This DIP switch must be set to ON if the D6600 is set up for NNC Mode.

Any error forces the C900V2 to switch to Fallback Mode (phone line backup) for 2 min the next time the control panel seizes the line (if DIP Switch 5 is ON, DIP Switch 6 is OFF, or both, and if the control panel seizes the line within 2 min). Intercept errors are always reported to the D6600 Receiver. If the D6600 does not acknowledge a signal intercepted by the C900V2 in the specified time, the control panel digital dialer hangs up and tries to send the message again.

## 3.3 LEDs

The C900V2 has two dual-color status LEDs: the system LED and the dialer LED.

The Ethernet connector also includes two LEDs that indicate the status of the network connection. The right LED lights or flashes when there is a valid connection to the network.

#### 3.3.1 System LED (LED 1)

The system LED indicates the status of the D6600 Receiver and the C900V2 itself. Refer to *Table 6*.

### 3.3.2 Dialer LED (LED 2)

The dialer LED indicates the status of the digital dialer interface. Refer to *Table 7*.

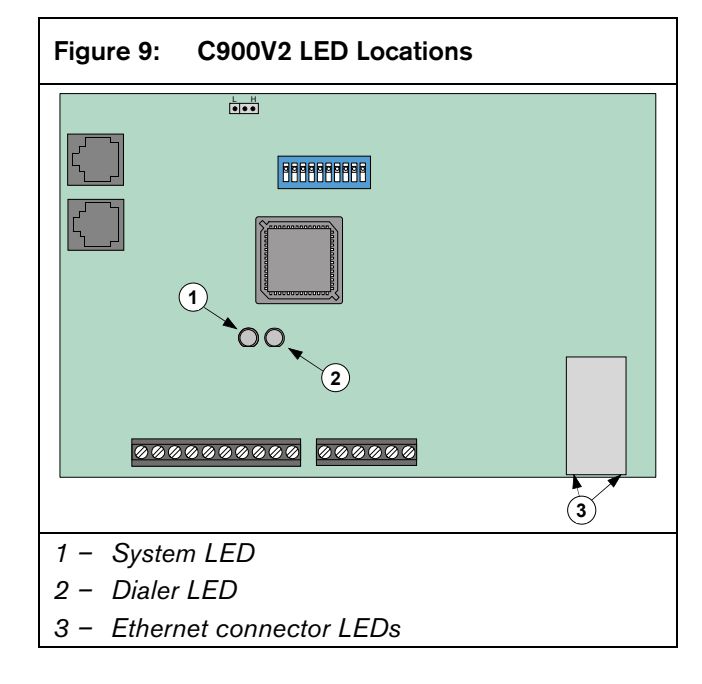

#### Table 6:System LED Functions

| Color               | State                                                                                                    | Function                                                                                     |  |  |
|---------------------|----------------------------------------------------------------------------------------------------|----------------------------------------------------------------------------------------------|--|--|
| None                | Off                                                                                                    | No power.                                                                                    |  |  |
| Green               | Solid                                                                                                    | C900V2 failed.                                                                               |  |  |
|                     | Flashing (5 Hz)                                                                                                    | The D6600 is responding normally.                                                            |  |  |
| Red                 | Solid                                                                                                    | C900V2 failed.                                                                               |  |  |
|                     | Flashing (5 Hz)                                                                                                    | The D6600 is not responding.                                                                 |  |  |
|                     | Flashing                                                                                                    | 1 flash: ROM checksum error                                                                  |  |  |
|                     | (Repeating Code)                                                                                                    | 2 flashes: RAM test error                                                                    |  |  |
| Red/                | Alternating (5 Hz)                                                                                                    | The dialer is off-hook, but the last message was rejected because of a bad checksum or other |  |  |
| Green               |                                                                                                    | logical error. <sup>1</sup>                                                                  |  |  |
| <sup>1</sup> If the | <sup>1</sup> If the dialer subsequently sends a valid message, the LED returns to a blinking green status. If the dialer hangs up, an |                                                                                              |  |  |

If the dialer subsequently sends a valid message, the LED returns to a blinking green status. If the dialer hangs up, an intercept error is generated. The alternating LED also occurs when the line is seized, but no transaction occurs (for example, the C900V2 is waiting for the dialer to return on-hook). This happens when the C900V2 returns to Intercept Mode, or while the dialer seizes the line.

#### Table 7: Dialer LED Functions

| Color                                                                                                    | State              | Function                                                                                                    |  |
|----------------------------------------------------------------------------------------------------|--------------------|----------------------------------------------------------------------------------------------------|--|
| None                                                                                                    | Off                | C900V2 is in permanent Fallback Mode due to a command or no power.                                                   |  |
| Green                                                                                                    | Solid              | C900V2 is in Intercept Mode and the dialer is on-hook.                                                               |  |
|                                                                                                    | Flashing (5 Hz)    | C900V2 is in Intercept Mode and the dialer is off-hook.                                                              |  |
| Red                                                                                                    | Solid              | C900V2 is in Fallback Mode due to an error, Intercept Inhibit or Override inputs, or a command.                      |  |
|                                                                                                    | Flashing (5 Hz)    | An off-hook condition caused an intercept error. <sup>1</sup>                                                        |  |
| Red/<br>Green                                                                                                    | Alternating (5 Hz) | The dialer is off-hook, but the last message was rejected due to a bad checksum or other logical error. <sup>2</sup> |  |
| <sup>1</sup> If Auto Fallback After Error is enabled (DIP Switch 5 = ON), the C900V2 connects the dialer to the phone line at the next line seizure. If the dialer does not seize the line, this condition terminates after 2 min.                          |                    |                                                                                                    |  |
| <sup>2</sup> If the dialer subsequently sends a valid message, the LED returns to a blinking green status. If the dialer hangs up, an intercept error is generated. The alternating LED also occurs when the line is seized, but no transaction occurs (for |                    |                                                                                                    |  |

example, the C900V2 is waiting for the dialer to return on-hook). This happens when the C900V2 returns to Intercept Mode, or while the dialer seizes the line.

## 3.4 Fallback Mode

In fallback operation, the C900V2 connects the PSTN directly to the dialer, bypassing itself from the phone circuit. Intercept Mode is maintained only if the C900V2 processor operates and there are no errors. Fallback Mode is ensured if a CPU lockup occurs.

## 3.5 Dialer Interaction

*Table 8* shows the conditions causing the C900V2 to change to Fallback Mode. The C900V2 returns to Intercept Mode only when all conditions in the Intercept Mode Restored column are met.

| Table 8:         Dialer Interaction Forcing C900V2 into Fallback Mode |                                                                                                    |                                                       |  |  |  |
|-----------------------------------------------------------------------|----------------------------------------------------------------------------------------------------|-------------------------------------------------------|--|--|--|
|                                                                       |                                                                                                    |                                                       |  |  |  |
| Condition                                                             | Fallback Mode Occurs                                                                                               | Intercept Mode Restored                               |  |  |  |
| CPU fails                                                             | Immediately                                                                                                    | C900V2 restart                                        |  |  |  |
| D6600 fails                                                           | Immediately                                                                                                    | Link restored                                         |  |  |  |
| D6600 does not respond to<br>last message                             | Dialer goes off-hook (disconnected)                                                                                | Link restored                                         |  |  |  |
| Intercept Disable Command                                             | On receipt of the command                                                                                          | Intercept Enable command                              |  |  |  |
| Intercept Error                                                       | If fallback after intercept error is enabled, the dialerAfter 2 minutesgoes off-hook within 2 minutes of the error |                                                       |  |  |  |
| Switch to Fallback command                                            | On receipt                                                                                                    | One hour or at receipt of Intercept<br>Enable command |  |  |  |

## Bosch Security Systems, Inc. | 5/05 | F01U003472B

## 4.0 C900V2 Configuration Setup Instructions

## 4.1 Dynamic Host Configuration Protocol (DHCP)

The D6600 Receiver can communicate with a C900V2 that has an IP address dynamically assigned by a DHCP server on the network. When using DHCP, you must set the D6600 Receiver to use the NetCom Naming Convention (NNC) to identify accounts instead of using Static IP addresses. Devices in the field can have either a static IP address or a dynamic IP address. The D6600 uses the NNC number to identify the account instead of the IP address.

For devices having IP addresses assigned by a DHCP server:

- Set DIP Switch 9 on the C900V2 to ON.
- Enable NNC on the D6600. Refer to the D6600 Program Entry Guide (P/N: 4998122702).
- Set the Account Database in the D6200 Programming Software to NNC Mode. Refer to the D6200 Software Operation and Installation Guide (P/N: 4998154991).
- Enter the eight-digit NNC number on the label of the C900V2 EEPROM into the Account Database using the D6200 Programming Software. Refer to the *D6200 Software Operation and Installation Guide* (P/N: 4998154991).
- Configure network connections to communicate through a DHCP server.
- Set the IP address of the C900V2 to 0.0.0.0.
- 4.2 Identifying the MAC Hardware Address

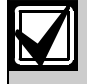

If you know the IP address of the C900V2 that is configured, go to *Section 4.5 Using Telnet to Finish the Configuration* on page 14.

You must program the IP address of the C900V2. The first step is to determine the MAC, or hardware, address of the C900V2. This address is hard-coded into the C900V2 during its manufacture and cannot be changed. This address is 6 bytes (12 digits) long.

Figure 10 shows an example of a MAC address.

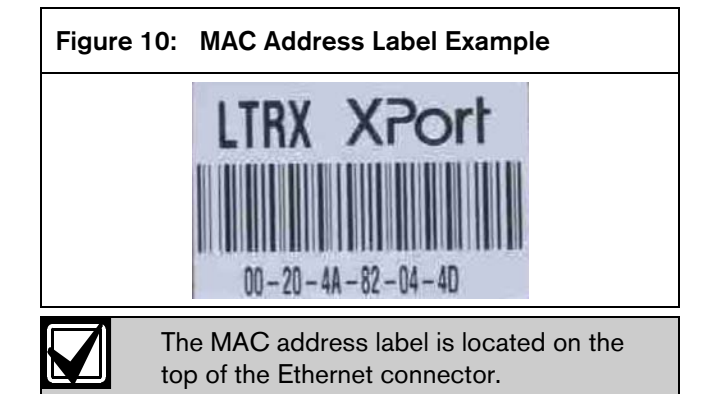

Record this number for future reference.

### 4.3 Getting an IP Address

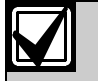

If you are using Dynamic Host Configuration Protocol (DHCP), you do not need an IP address.

If you are not using DHCP, request an IP address for your C900V2 from your network administrator. You might have to provide the MAC address.

An IP Address is an identifier for a computer or device on a TCP/IP network. The IP address is a 32bit numeric address written as four numbers separated by periods. Each number can be zero to 255, for example, 190.200.128.111. In an isolated network, you can assign IP addresses at random as long as each one is unique. Connecting a private network to the Internet requires registered IP addresses (called Internet addresses) to avoid duplication.

## 4.4 Initial IP Address Assignment Using ARP.EXE

The C900V2 you are configuring and the PC used to configure it must both be on the same gateway (the device that connects the LAN to the WAN) to use telnet to configure the C900V2. The gateway can be a router or a hub. After you configure the C900V2 and assign it an IP address, you can then use telnet to change configuration parameters from anywhere on the network.

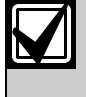

Read this entire procedure before starting. Make sure power is applied to the C900V2 and the C900V2 is connected to the LAN or WAN through the Ethernet connector.

This procedure shows how to use the ARP command to assign an IP address to the C900V2 Dialer Capture Module.

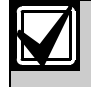

The IP and MAC addresses in this procedure are examples and are not the same as those for your C900V2.

1. Select **Start**  $\rightarrow$  **Run**.

The **Run** dialog box appears.

2. In the **Run** dialog box, type COMMAND and click **OK**.

A DOS window appears:

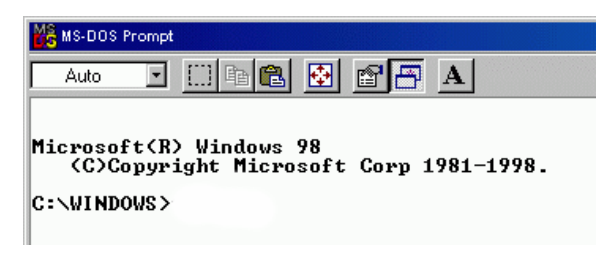

3. At the DOS command line, type:

arp -s xxx.xxx.xxx zz-zz-zz-zz-zz

and press [ENTER].

where:

*xxx.xxx.xxx* is the IP address the network administrator assigned to the C900V2, and

*zz-zz-zz-zz-zz* is the MAC address printed on the Ethernet connector label.

For example:

C:\WINDOWS>arp -s 172.17.10.70 00-20-4a-12-04-0e

The program responds with a prompt to indicate that the address was accepted.

C:\WINDOWS>arp -s 172.17.10.70 00-20-4a-**12-04-0e** C:\WINDOWS>\_

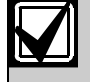

The program does not indicate that the operation was performed properly. Your only indication is the absence of an error message.

4. Verify that you entered the IP address correctly. Type:

arp -g

and press [ENTER].

This command displays the IP address 172.17.10.70 temporarily linked to MAC address 00-20-4a-12-04-0e as shown in Figure 11. The temporary link shows a static entry.

# Figure 11: ARP Table

The network uses this table to identify devices and to route signals. The number of devices and other types (static and dynamic, as shown in the example) depends on the network and the number and type of devices with which this PC communicates. Identify the MAC address of the device you are installing and verify that it now has an IP address linked to it.

## 4.5 Using Telnet to Finish the Configuration

Use the telnet program to configure the C900V2. The procedure for Windows 98 is different from Windows 2000 and Windows XP.

### 4.5.1 Starting Windows 98 Telnet

1. Select **Start**  $\rightarrow$  **Run**.

The **Run** dialog box appears.

2. In the **Run** dialog box, type telnet and press [ENTER].

The **Telnet** application window appears.

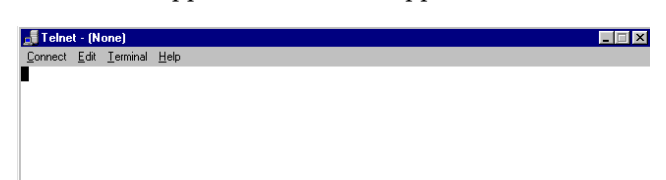

3. Select **Connect**  $\rightarrow$  **Remote System**.

The **Connect** dialog box appears.

| Connect            |        |        | X |
|--------------------|--------|--------|---|
| <u>H</u> ost Name: |        |        | • |
| Port:              | telnet |        | • |
| <u>T</u> ermType:  | √t100  |        | • |
| <u>C</u> onnect    |        | Cancel |   |

- a. In the **Host Name** field, type the IP address of the C900V2.
- b. In the **Port** field type 1.
- c. Leave the **TermType** field as vt100.
- d. Click Connect.

After a few seconds, an error message appears.

| Connect fai | iled 🔀                                      |
|-------------|---------------------------------------------|
| 8           | Could not open a connection to 172.17.10.70 |
|             | OK                                          |

- 4. Click **OK** to clear the message. The **Telnet** window appears again.
- 5. Select **Connect** → **Remote System**.

The **Connect** dialog box appears again.

| Connect            |              | × |
|--------------------|--------------|---|
| <u>H</u> ost Name: | 172.17.10.70 | • |
| Port:              | 9999         | - |
| <u>T</u> ermType:  | √t100        | • |
| <u>C</u> onnect    | Cancel       |   |

6. This time, change the **Port** field to 9999, leave the other fields as they are, and click **Connect**.

This message appears.

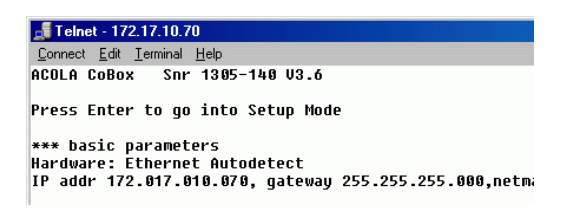

7. Press [ENTER].

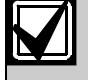

You must press [ENTER] within five seconds or the telnet session disconnects.

The **Telnet** window shows this information.

| Command Prompt - telnet                                                                                                    | <u>_ 🗆 ×</u> |
|----------------------------------------------------------------------------------------------------|--------------|
| Serial Number 5221484 MAC address 00:20:4A:52:53:EC<br>Software version U04.5 (020318)                                                                                                    | <u>^</u>     |
| Press Enter to go into Setup Mode                                                                                                    |              |
| *** basic parameters<br>Hardware: Ethernet Autodetect<br>IP addr 172.30.1.70, no gateway set,netmask 255.255.000.000                                                                                                    |              |
| WHENENENENENENE Scority HENENENENENENEN<br>SNMP is nobled<br>SNMP community Name: public<br>Telnet Sctup is enabled<br>TFTP Download is enabled<br>Port 77FE is enabled<br>Meb Server is enabled<br>Meb Server is enabled<br>Enhanged Passurd is disabled |              |
| **************************************                                                                                                    |              |
| Newswawewewewewe Channel 2 ***********************************                                                                                                    |              |
| **************************************                                                                                                    |              |
| Change Setup : 0 Server configuration<br>1 Channel 1 configuration<br>2 Channel 2 configuration<br>5 Expert settings<br>7 Factory defaults<br>8 Exit without save<br>9 Save and exit Your choice ? _                                                      | •            |

Continue with Section 4.5.3 Configuration Using Telnet.

#### 4.5.2 Starting Windows 2000/XP Telnet

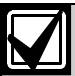

To do this procedure, you must log in at an administrator privilege level.

| $\checkmark$ |  |
|--------------|--|
|              |  |

The MAC address, IP address, gateway IP address, and port number in this procedure are examples and are not the same as those for your C900V2.

1. Select **Start**  $\rightarrow$  **Run**.

The **Run** dialog box appears.

2. In the **Run** dialog box, type telnet and click **OK**.

The **Telnet** window appears.

```
Command Prompt - telnet

Microsoft (R) Windows 2000 (TM) Uersion 5.00 (Build 2195)

Welcome to Microsoft Telnet Client

Telnet Client Build 5.00.99203.1

Escape Character is 'CTRL+1'

Microsoft Telnet> open 172.17.10.70 1
```

3. Type open <IP ADDRESS> 1 and press [ENTER] (where <IP ADDRESS> is the IP address of the C900V2). Type a space after open and after the IP address. For example: open 172.17.10.70 1.

The connection fails the first time. This is normal.

Repeat the previous step using 9999 as the port number:

 Type open <IP ADDRESS> 9999 and press [ENTER] (for example, open 172.17.10.70 9999).

Г

5. Press [ENTER]. The Setup Mode information appears.

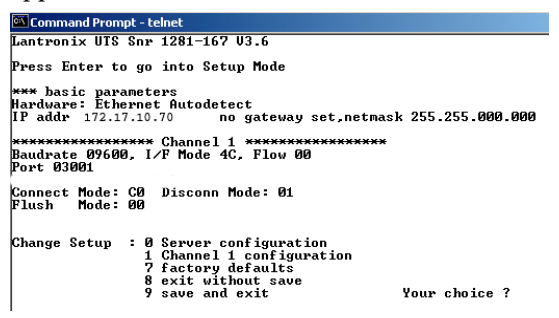

Continue with Section 4.5.3 Configuration Using Telnet.

#### 4.5.3 Configuration Using Telnet

1. Type 0 and press [ENTER] to set up the basic server configuration.

If the C900V2 Dialer Capture Module was previously programmed with an IP address, the address appears in parentheses.

2. Type the IP address (for example, 190.200.128.219) and press [ENTER].

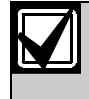

If you are using DHCP type 0.0.0.0 and press [ENTER]. Refer to Section 4.1 Dynamic Host Configuration Protocol (DHCP) on page 13.

3. If the Gateway address is required, type y, press [ENTER] and then type the address and press [ENTER].

If the Gateway address is not required or if you use DHCP, type n and press [ENTER]

This prompt appears.

Netmask: Number of Bits for Host Part (0=default) (08)

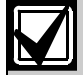

The Gateway IP is required only if you are connecting to a WAN. In a LAN, the Gateway IP is usually not needed unless the Gateway IP of the PC is different than the Gateway to which the C900V2 is connected.

4. If using DHCP, press [ENTER].

If not, enter the number of bits that correspond to the netmask your network uses and press [ENTER]. Refer to *Table 9*.

Contact your network administrator if you need more information about the netmask.

| Table 9: Netmask Address |                 |              |             |  |  |  |  |
|--------------------------|-----------------|--------------|-------------|--|--|--|--|
|                          |                 |              |             |  |  |  |  |
| Host<br>Bits             | Netmask         | Host<br>Bits | Netmask     |  |  |  |  |
| 1                        | 255.255.255.254 | 17           | 255.254.0.0 |  |  |  |  |
| 2                        | 255.255.255.252 | 18           | 255.252.0.0 |  |  |  |  |
| 3                        | 255.255.255.248 | 18           | 255.248.0.0 |  |  |  |  |
| 4                        | 255.255.255.240 | 20           | 255.240.0.0 |  |  |  |  |
| 5                        | 255.255.255.224 | 21           | 255.224.0.0 |  |  |  |  |
| 6                        | 255.255.255.192 | 22           | 255.192.0.0 |  |  |  |  |
| 7                        | 255.255.255.128 | 23           | 255.128.0.0 |  |  |  |  |
| 8                        | 255.255.255.0   | 24           | 255.0.0.0   |  |  |  |  |
| 9                        | 255.255.254.0   | 25           | 254.0.0.0   |  |  |  |  |
| 10                       | 255.255.252.0   | 26           | 252.0.0.0   |  |  |  |  |
| 11                       | 255.255.248.0   | 27           | 248.0.0.0   |  |  |  |  |
| 12                       | 255.255.240.0   | 28           | 240.0.0.0   |  |  |  |  |
| 13                       | 255.255.224.0   | 29           | 224.0.0.0   |  |  |  |  |
| 14                       | 255.255.192.0   | 30           | 192.0.0.0   |  |  |  |  |
| 15                       | 255.255.128.0   | 31           | 128.0.0.0   |  |  |  |  |
| 16                       | 255.255.0.0     |              |             |  |  |  |  |

If you are using DHCP, this prompt appears.

#### Change DHCP device name ()?(N) \_

5. If you do not want to assign or change the name, press [ENTER].

If you want to assign a name for this device for use on a LAN, type y and press [ENTER]. Type the name, up to 16 characters, and press [ENTER].

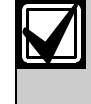

If you do not enter a DHCP device name, a default name of Cxxxxx is used (where xxxxx is the last six digits of the MAC address).

This prompt appears.

Change telnet config password (N)  $\_$ 

6. Press [ENTER] to leave the password set to none.

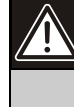

In most cases do not assign a password. If a password is necessary, store it in a safe place. If you lose or forget the password, you cannot connect to C900V2 using telnet unless you send the unit back to the factory.

The Setup Mode information appears.

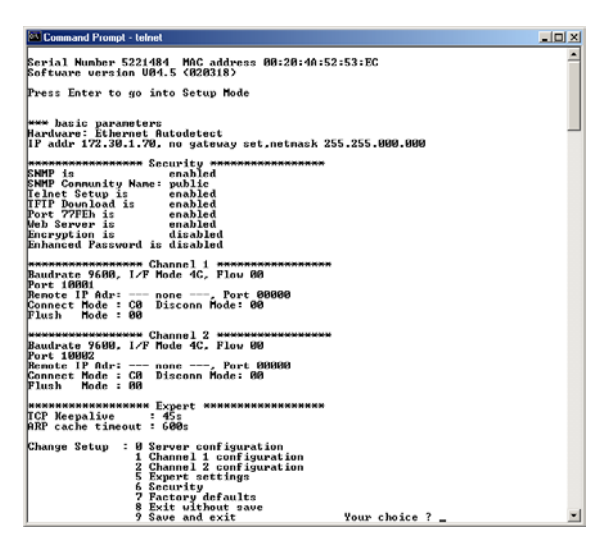

7. Type 1 and press [ENTER] to setup Channel 1 configuration.

This information appears.

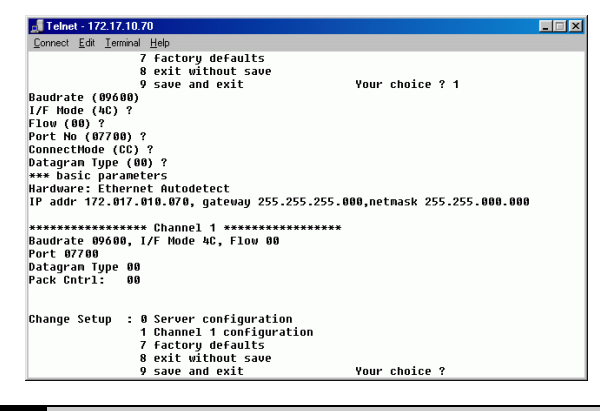

If the d Telnet listed in

If the default value displayed in your **Telnet** window does not match the value listed in any of the steps below, type the correct value and press [ENTER].

- 8. At the **Baud Rate** prompt, press [ENTER] to accept the default (9600).
- 9. At the **I/F Mode** prompt, press [ENTER] to accept the default (4C).
- 10. At the **Flow** prompt, press [ENTER] to accept the default (00).
- 11. Type a unique **Port Number** for the LAN to which the C900V2 is connected and press [ENTER].
- 12. At the **ConnectMode** prompt, press [ENTER] to accept the default (CC).
- 13. At the **Datagram Type** prompt, type 01 and press [ENTER].
- 14. At the **IP addr** prompt, type the remote IP address used for the D6600 Receiver to which the C900V2 reports and press [ENTER].

Enter the remote IP address using 000.000.000.000 format.

- 15. Type the **Port Number** for the D6600 Receiver and press [ENTER].
- 16. At the **Pack Cntrl** prompt, press [ENTER] to accept the default (00).
- 17. At the **SendChar1** prompt, press [ENTER] to accept the default (00).
- 18. At the **SendChar2** prompt press [ENTER] to accept the default (00).

If you want to enable encryption, continue with the next step. If not, go to step 30.

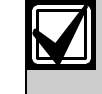

If you enable encryption on the C900V2, you must enable encryption on the D6680 with the same key.

19. From the **Change Setup** menu, type 6 and press [ENTER].

This information appears.

| Connect Edit Terminal Help            |                 |
|---------------------------------------|-----------------|
| 2                                     |                 |
| Obasas Cabus a Gouna and Canada       |                 |
| change secup : 0 server configuration |                 |
| 2 Chappel 2 configuratio              |                 |
| E Export cottings                     | <b>II</b>       |
| 6 Socurity                            |                 |
| 7 Factory defaults                    |                 |
| 8 Evit without saue                   |                 |
| 9 Saue and exit                       | Your choice ? 6 |
| Disable SNMP (N) N                    |                 |
| SNMP Community Name ():               |                 |
| Disable Telnet Setup (N) N            |                 |
| 1.200000                              | T               |
| Disable TFTP Firmware Update (N) N    |                 |
| Disable Port 77FEh (N) N              |                 |
| Disable Web Server (N) N              |                 |
| Disable ECHO ports (Y) Y              |                 |
| Fachla Faculation (N)                 |                 |

- 20. At the **Disable SNMP** prompt, press [ENTER] to accept the default (N).
- 21. At the **SNMP Community Name** prompt, press [ENTER] to accept the default (blank).
- 22. At the **Disable Telnet Setup** prompt, press [ENTER] to accept the default (N).
- 23. At the **Disable Port 77FEh** prompt, press [ENTER] to accept the default (N).
- 24. At the **Disable Web Server** prompt, press [ENTER] to accept the default (N).
- 25. At the **Disable ECHO ports** prompt, press [ENTER] to accept the default (Y).
- 26. At the **Enable Encryption** prompt, type y and press [ENTER].
- 27. At the **Change keys** prompt, type y and press [ENTER].
- 28. Type the key programmed for the D6600 Receiver and press [ENTER].

The key is 16 bytes (32 characters) long. Enter the key using the 01-02-03-04-05-06-07-08-09-10-11-12-13-14-15-16 format.

- 29. At the **Enable Enhanced Password** prompt, press [ENTER] to accept the default (N).
- 30. Type 9 and press [ENTER] to save changes and exit the telnet session.

To confirm that the IP address is configured properly, use the ping utility:

31. At the C:> prompt, type ping <IP Address> and press [ENTER].

Four reply messages are received, confirming the C900V2 is communicating on the network.

Configuration of the C900V2 is complete.

## 5.0 Anti-Substitution Protection

- 1. Remove power from the C900V2.
- 2. Set DIP Switch 9 to the ON position (the factory default). Refer to *Section 3.2 Setting the DIP Switches*.
- 3. Apply power to the C900V2.

After rebooting the C900V2, the unit exchanges numeric keys with the D6600, and they become synchronized. Once they are synchronized, all subsequent communications sessions numerically validate the authenticity of the sender and receiver. Each session generates an entirely new set of keys, which invalidates the replay of authentic sessions.

## 6.0 UL Standard 1610 Intrusion System Installations

To install the C900V2 to comply with UL Standard 1610 (for Line Security, formally "Grade AA") Applications, you must satisfy all requirements in this section.

# 6.1 Protected Premises Control Panel without Digital Dialer Backup

1. Use the D6200 Programming Software to set the poll rate on the C900V2. For UL Certificated installations, the maximum interval is 90 seconds to meet the requirement for polling supervision established by UL. In most cases, to get a polling supervision interval of 90 seconds, set the Poll Rate to 75 and Retry to 13.

Due to differences in packet transmission time latency within different networks, the poll rate times vary. Contact Bosch Security Systems Technical Support for assistance in establishing the latency time for the network on which you are installing the C900V2.

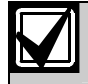

Refer to *D6200 Software Operation and Installation Guide* (P/N: 4998154991).

2. Set DIP Switch 7 to the OFF position to enable 75-second supervision signals (the factory default).

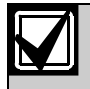

Refer to *Table 5* for definitions of DIP Switches 5 through 9.

- 3. Add a telnet password to the communications protocol of the C900V2 (refer to *Section 4.5.3 Configuration Using Telnet*, step 6, on page 16). Ensure that this password is retained for future reference.
- 4. Program the control panel to send a daily test signal through the digital dialer.

This tests the connection from the control panel to the C900V2.

5. Connect Output 1 from the C900V2 to a 24-hour zone on the control panel.

This enables the control panel to locally annunciate a C900V2 CPU failure.

6. Connect Output 2 from the C900V2 to a 24-hour zone on the control panel.

This enables the control panel to locally annunciate a network failure.

- 7. You must use the C900V2 with a UL Listed Burglary Alarm Control Unit or a UL Listed combination Fire/Burglary Alarm Control Unit with an integral or Listed DACT (digital alarm communicator transmitter) installed according to the manufacturer's instructions.
- 8. Install a tamper switch (such as a D110 Tamper Switch, available from Bosch Security Systems) on the control panel enclosure and connect it to a 24-hour zone on the control panel. If you use a separate enclosure for the C900V2, install another tamper switch (D110) on the enclosure and connect it to the same 24-hour zone.
- 9. Set DIP Switch 5 to OFF to disable Auto Fallback.
- 10. Set DIP Switch 6 to ON so hang-ups never cause fallback.
  - Intercept errors are always reported to the D6600 Receiver. If the D6600 does not acknowledge a signal sent that was intercepted by the C900V2 in the programmed time, the control panel digital dialer hangs up and retries the message transmission.
- 11. Set DIP Switch 9 to ON to enable Anti-Substitution/Anti-Replay.
- 12. Set the shorting link on P3 to the H position.

Refer to *Table 10* on page 20 and *Figure 12* on page 21 for the proper connection sequence.

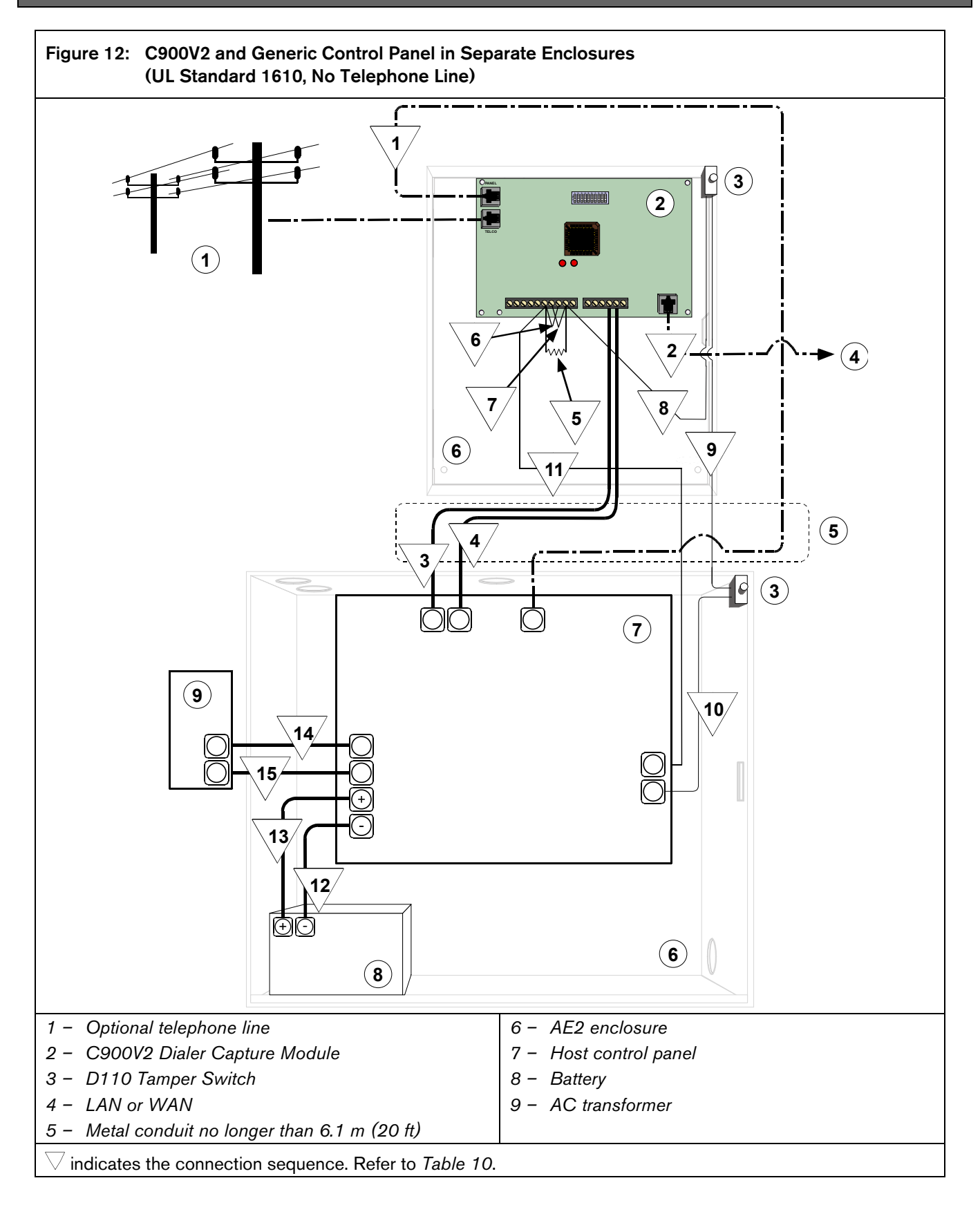

#### Table 10: Connection Sequence - C900V2 and Generic Control Panel in Separate Enclosures (UL Standard 1610, No Telephone Line)

| Seq                                                            | C900V2 Connection                                                      | Control Panel Connection | Other Connection               |    |                                                                                                    |  |
|----------------------------------------------------------------|------------------------------------------------------------------------|--------------------------|--------------------------------|----|----------------------------------------------------------------------------------------------------|--|
| 1                                                              | RJ-45 PANEL connector                                                  | to                       | RJ-45 connector (telco dialer) |    |                                                                                                    |  |
| 2                                                              | RJ-45 ETHERNET connector                                               | to                       |                                |    | LAN or WAN                                                                                                    |  |
| 3                                                              | – V terminal                                                           | to                       | -12 to -24 VDC (common)        |    |                                                                                                    |  |
| 4                                                              | V +                                                                    | to                       | +12 to +24 VDC output          |    |                                                                                                    |  |
| 5                                                              | Install an EOL resistor for the control panel across OUT2-L and OUT1-R |                          |                                |    |                                                                                                    |  |
| 6                                                              | OUT2-L TO OUT1-L                                                       |                          |                                |    |                                                                                                    |  |
| 7                                                              | OUT2-R TO OUT1-R                                                       |                          |                                |    |                                                                                                    |  |
| 8                                                              | OUT1-R                                                                 | to                       |                                |    | C900V2 enclosure closed-circuit tamper switch                                                                  |  |
| 9                                                              |                                                                        |                          |                                |    | C900V2 enclosure closed-circuit<br>tamper switch to control panel<br>enclosure closed-circuit tamper<br>switch |  |
| 10                                                             |                                                                        |                          | 24-hour zone input common      | to | Control panel enclosure closed-circuit tamper switch                                                           |  |
| 11                                                             | OUT2-L                                                                 | to                       | 24-hour zone input             |    |                                                                                                    |  |
| 12                                                             |                                                                        |                          | Battery negative input         | to | Battery negative terminal                                                                                      |  |
| 13                                                             |                                                                        |                          | Battery positive input         | to | Battery positive terminal                                                                                      |  |
| 14                                                             |                                                                        |                          | AC input                       |    | AC transformer                                                                                                 |  |
| 15                                                             |                                                                        |                          | AC input                       |    | AC transformer                                                                                                 |  |
| NOTE: The sequence numbers appear in the diagram in Figure 12. |                                                                        |                          |                                |    |                                                                                                    |  |

Notes

# 6.2 Protected Premises Control Panel with Digital Dialer Backup

1. Use the D6200 Programming Software to set the poll rate on the C900V2. For UL Certificated installations, the maximum interval is 360 seconds to meet the requirement for polling supervision established by UL. In most cases, to get a polling supervision interval of 360 seconds, set the Poll Rate to 240 and Retry to 13.

Due to differences in packet transmission time latency within different networks, the poll rate times vary. Contact Bosch Security Systems Technical Support for assistance in establishing the latency time for the network on which you are installing the C900V2.

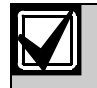

Refer to *D6200 Software Operation and Installation Guide* (P/N: 4998154991).

2. Set DIP Switch 7 to the ON position to enable 240-second supervision signals.

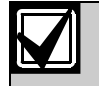

Refer to *Table 5* for definitions of DIP Switches 5 through 9.

- 3. Add a telnet password to the communications protocol of the C900V2 (refer to *Section 4.5.3 Configuration Using Telnet*, step 6, on page 16). Ensure that this password is retained for future reference.
- 4. Program the control panel to send a daily test signal through the digital dialer.

This tests the connection from the control panel to the C900V2.

5. Connect Output 1 from the C900V2 to a 24-hour zone on the control panel.

This tests the digital dialer if the C900V2 CPU fails.

6. Connect Output 2 from the C900V2 to a 24hour zone on the control panel.

This tests the digital dialer if the network communications path supervision fails.

- 7. You must use the C900V2 with a UL Listed Burglary Alarm Control Unit or a UL Listed combination Fire/Burglary Alarm Control Unit with an integral or Listed DACT (digital alarm communicator transmitter) installed according to the manufacturer's instructions.
- 8. Install a tamper switch (such as a D110 Tamper Switch, available from Bosch Security Systems) on the control panel enclosure and connect it to a 24-hour zone on the control panel. If you use a separate enclosure for the C900V2, install another tamper switch (D110) on the enclosure and connect it to the same 24-hour zone.
- 9. Set DIP Switch 5 to ON to enable Auto Fallback.
- 10. Set DIP Switch 6 to OFF so three hang-ups cause fallback.
  - Any error forces the C900V2 to switch to Fallback Mode for 2 minutes the next time the alarm panel seizes the line (if DIP Switch 5 is ON or DIP Switch 6 is OFF, or both, and the seizure occurs within 2 minutes). Intercept errors are always reported to the D6600 Receiver. If the D6600 does not acknowledge the signal in the programmed time, the control panel digital dialer hangs up and retries the message.
- 11. Set DIP Switch 9 to ON to enable Anti-Substitution/Anti-Replay.
- 12. Set the shorting link on P3 to the H position.

Refer to *Table 11* on page 24 and *Figure 13* on page 25 for the proper connection sequence.

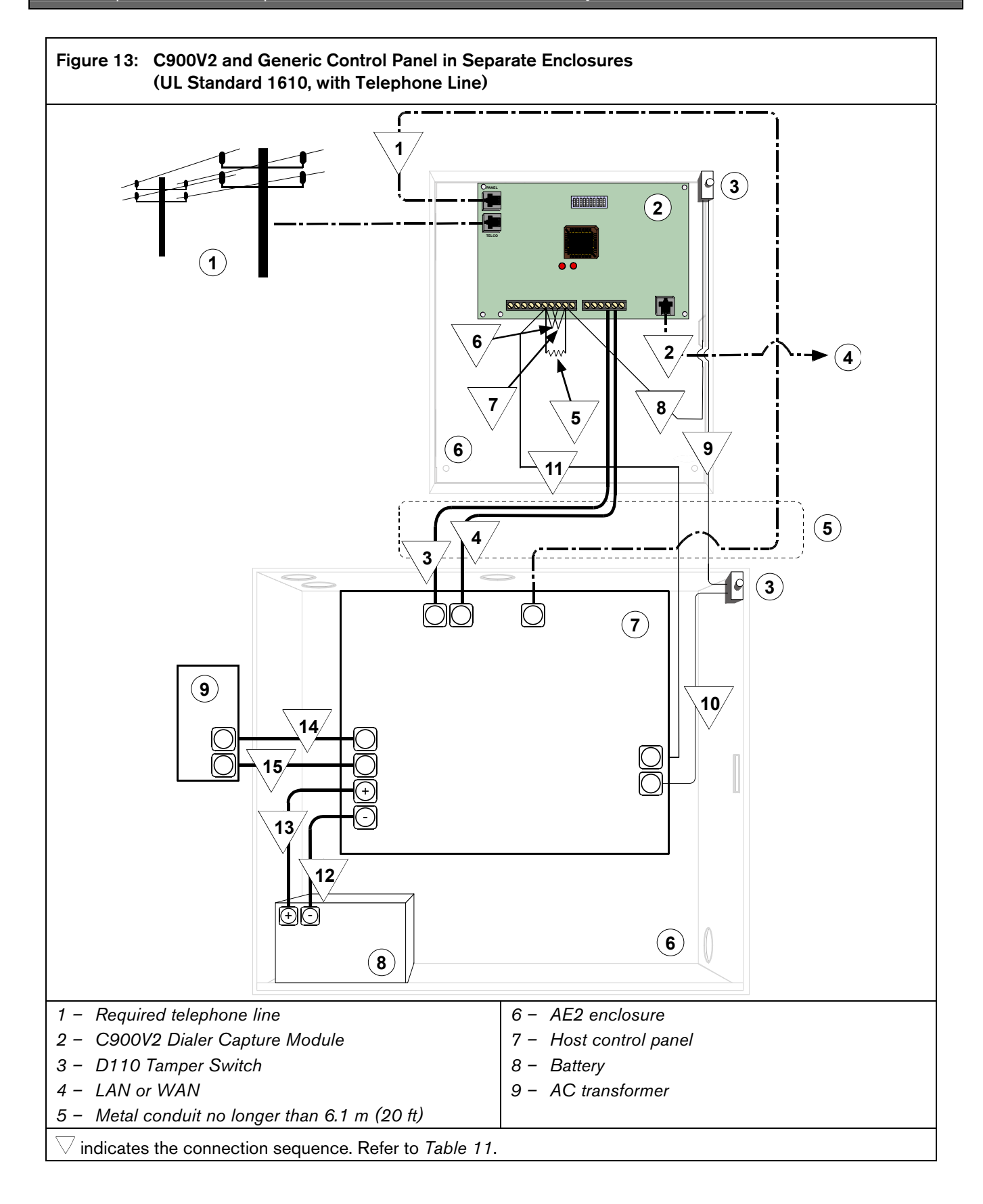

### Table 11: Connection Sequence - C900V2 and Generic Control Panel in Separate Enclosures (UL Standard 1610, with Telephone Line)

| Seq | C900V2 Connection                                                            |    | Control Panel Connection       | Other Connection |                                                                                                    |  |  |  |
|-----|------------------------------------------------------------------------------|----|--------------------------------|------------------|----------------------------------------------------------------------------------------------------|--|--|--|
| 1   | RJ-45 PANEL connector                                                        | to | RJ-45 connector (telco dialer) |                  |                                                                                                    |  |  |  |
| 2   | <b>RJ-45 ETHERNET</b> connector                                              | to |                                |                  | LAN or WAN                                                                                                    |  |  |  |
| 3   | – V terminal                                                                 | to | -12 to -24 VDC (common)        |                  |                                                                                                    |  |  |  |
| 4   | V +                                                                          | to | +12 to +24 VDC output          |                  |                                                                                                    |  |  |  |
| 5   | Install an EOL resistor for the<br>control panel across OUT2-L<br>and OUT1-R |    |                                |                  |                                                                                                    |  |  |  |
| 6   | OUT2-L TO OUT1-L                                                             |    |                                |                  |                                                                                                    |  |  |  |
| 7   | OUT2-R TO OUT1-R                                                             |    |                                |                  |                                                                                                    |  |  |  |
| 8   | OUT1-R                                                                       | to |                                |                  | C900V2 enclosure closed-circuit<br>tamper switch                                                               |  |  |  |
| 9   |                                                                              |    |                                |                  | C900V2 enclosure closed-circuit<br>tamper switch to control panel<br>enclosure closed-circuit tamper<br>switch |  |  |  |
| 10  |                                                                              |    | 24-hour zone input common      | to               | Control panel enclosure closed-<br>circuit tamper switch                                                       |  |  |  |
| 11  | OUT2-L                                                                       | to | 24-hour zone input             |                  |                                                                                                    |  |  |  |
| 12  |                                                                              |    | Battery negative input         | to               | Battery negative terminal                                                                                      |  |  |  |
| 13  |                                                                              |    | Battery positive input         | to               | Battery positive terminal                                                                                      |  |  |  |
| 14  |                                                                              |    | AC input                       |                  | AC transformer                                                                                                 |  |  |  |
| 15  |                                                                              |    | AC input                       |                  | AC transformer                                                                                                 |  |  |  |
| NOT | NOTE: The sequence numbers appear in the diagram in Figure 13.               |    |                                |                  |                                                                                                    |  |  |  |

Notes

## 7.0 UL Standard 864 for Fire System Installations

To install the C900V2 to comply with UL Standard 864 for Fire System Installations, you must satisfy all requirements in this section. You must install the system in accordance with NFPA-72.

If the control panels are used for fire applications, test according to NFPA-72.

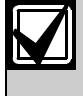

For UL Listed Fire Installations, shared onpremises communications equipment must be UL Listed for Information Technology Equipment.

#### Installation at the Protected Premises

 Use the D6200 Programming Software to set the poll rate on the C900V2. For UL Certificated installations, the maximum interval is 90 seconds to meet the requirement for polling supervision established by UL. In most cases, to get a polling supervision interval of 90 seconds, set the Poll Rate to 75 and Retry to 13.

(For non-UL Certificated installations, the maximum interval is 300 seconds to meet the requirement for polling supervision set by NFPA Standard 72, Section 5-5.4.4.1. To get a polling supervision interval of 300 seconds, set the Poll Rate to 240 and Retry to 13.)

Due to differences in packet transmission time latency within different networks, the poll rate times vary. Contact Bosch Security Systems Technical Support for assistance in establishing the latency time for the network on which you are installing the C900V2.

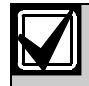

Refer to *D6200 Software Operation and Installation Guide* (P/N: 4998154991).

2. Set DIP Switch 7 to the OFF position to enable 75-second supervision signals.

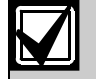

Refer to *Table 5* for definitions of DIP Switches 5 through 9.

- 3. Add a telnet password to the communications protocol of the C900V2 (refer to *Section 4.5.3 Configuration Using Telnet*, step 6, on page 16). Ensure that this password is retained for future reference.
- 4. Program the control panel to send a daily test signal through the digital dialer.

This tests the connection from the control panel to the C900V2.

5. Connect Output 1 from the C900V2 to a 24-hour zone on the control panel.

This enables the control panel to locally annunciate a C900V2 CPU failure.

6. Connect Output 2 from the C900V2 to a 24hour zone on the control panel.

This enables the control panel to locally annunciate a network failure.

 You must use the C900V2 with a UL Listed Fire Alarm Control Unit or a UL Listed combination Fire/Burglary Alarm Control Unit with an integral or UL Listed DACT (digital alarm communicator transmitter). Refer to the *C900TTL-E and C900V2 Compatibility Chart* (P/N: 4998141056).

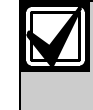

Mounting a C900V2 in a control panel enclosure is only approved by UL when used with a DS 7400Xi as shown in *Figure 5* on page 6.

- 8. If the C900V2 is installed in a separate enclosure, you must locate the unit in the same room within 6.1 m (20 ft) as the control equipment and the wiring must be enclosed in conduit (or equivalently protected against mechanical injury).
- 9. You must use the C900V2 with a UL Listed Power Supply (such as Altronix AL300-ULXR).
- 10. Set DIP Switch 5 to OFF to disable Auto Fallback.
- 11. Set DIP Switch 6 to ON so hang-ups never cause fallback.

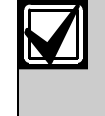

Intercept errors are always reported to the D6600 Receiver. If the D6600 does not acknowledge a signal sent that was intercepted by the C900V2 in the programmed time, the control panel digital dialer hangs up and retries the message transmission.

- 12. Set DIP Switch 9 to ON to enable Anti-Substitution/Anti-Replay.
- 13. Set the shorting link on P3 to the H position.

Refer to *Table 12* on page 28 and *Figure 14* on page 29 for the proper connection sequence.

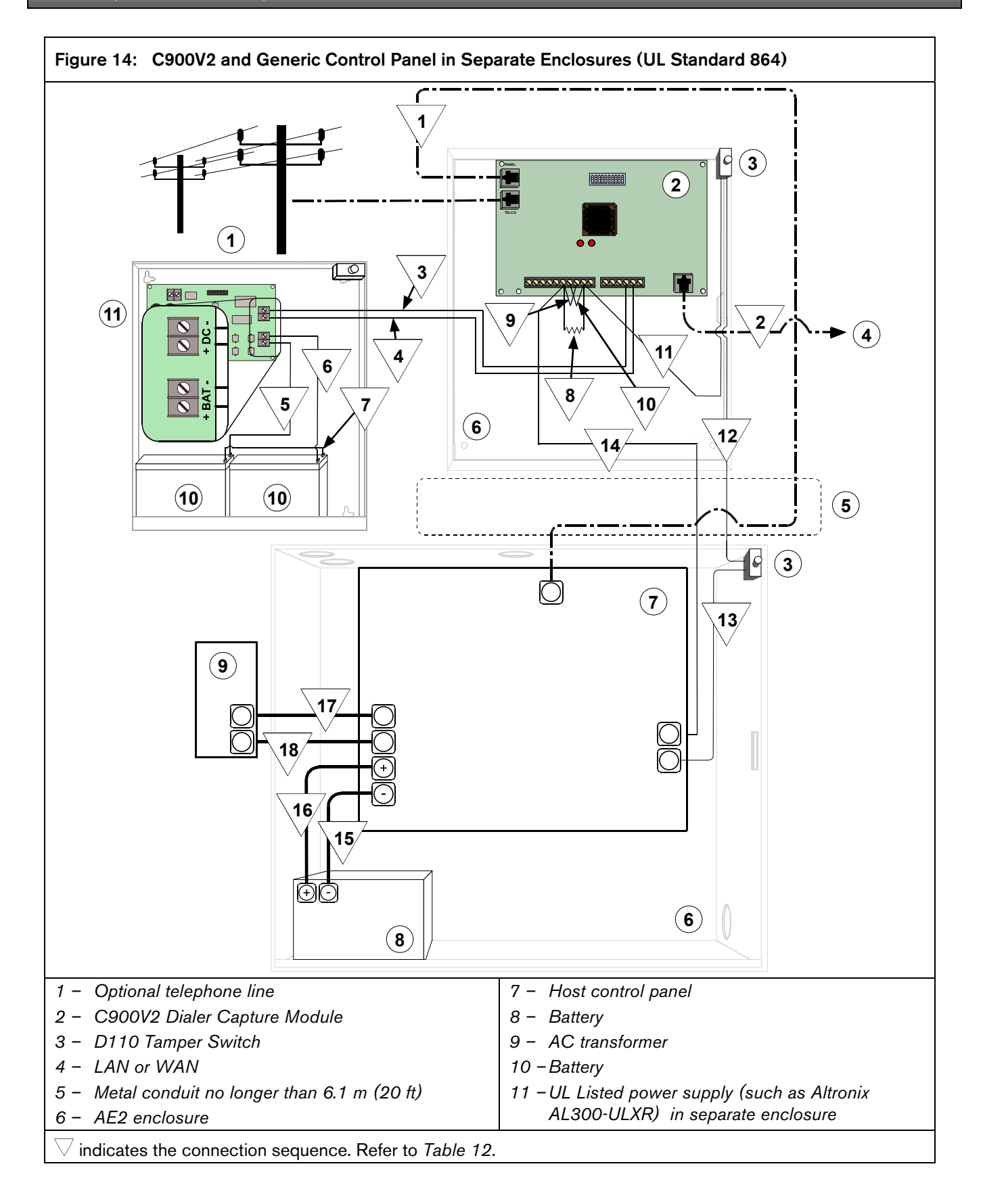

|     | (UL Standard 864)                                                            |          |                                |    |                                                                                                    |  |  |
|-----|------------------------------------------------------------------------------|----------|--------------------------------|----|----------------------------------------------------------------------------------------------------|--|--|
|     |                                                                              |          |                                |    |                                                                                                    |  |  |
| Seq | C900V2 Connection                                                            |          | Control Panel Connection       |    | Other Connection                                                                                               |  |  |
| 1   | RJ-45 PANEL connector                                                        | to       | RJ-45 connector (telco dialer) |    |                                                                                                    |  |  |
| 2   | <b>RJ-45 ETHERNET</b> connector                                              | to       |                                |    | LAN or WAN                                                                                                    |  |  |
| 3   | – V terminal                                                                 | to       |                                |    | -12 to -24 VDC (common)                                                                                        |  |  |
| 4   | V +                                                                          | to       |                                |    | +12 to +24 VDC output                                                                                          |  |  |
| 5   |                                                                              |          |                                |    | Power supply +BAT input to<br>battery 1 + terminal                                                             |  |  |
| 6   |                                                                              |          |                                |    | Power supply –BAT input to<br>battery 2 – terminal                                                             |  |  |
| 7   |                                                                              |          |                                |    | Battery 1 – terminal to battery 2 + terminal (in series)                                                       |  |  |
| 8   | Install an EOL resistor for the<br>control panel across OUT2-L<br>and OUT1-R |          |                                |    |                                                                                                    |  |  |
| 9   | OUT2-L to OUT1-L                                                             |          |                                |    |                                                                                                    |  |  |
| 10  | OUT2-R to OUT1-R                                                             |          |                                |    |                                                                                                    |  |  |
| 11  | OUT1-R                                                                       | to       |                                |    | C900V2 enclosure closed-circuit<br>tamper switch                                                               |  |  |
| 12  |                                                                              |          |                                |    | C900V2 enclosure closed-circuit<br>tamper switch to control panel<br>enclosure closed-circuit tamper<br>switch |  |  |
| 13  |                                                                              |          | 24-hour zone input common      | to | Control panel enclosure closed-<br>circuit tamper switch                                                       |  |  |
| 14  | OUT2-L                                                                       | to       | 24-hour zone input             |    |                                                                                                    |  |  |
| 15  |                                                                              |          | Battery negative input         | to | Battery negative terminal                                                                                      |  |  |
| 16  |                                                                              |          | Battery positive input         | to | Battery positive terminal                                                                                      |  |  |
| 17  |                                                                              |          | AC input                       |    | AC transformer                                                                                                 |  |  |
| 18  |                                                                              |          | AC input                       |    | AC transformer                                                                                                 |  |  |
| NOT | The sequence numbers appear                                                  | in the c | liagram in Figure 14           |    |                                                                                                    |  |  |

## Table 12: Connection Sequence - C900V2 and Generic Control Panel in Separate Enclosures (UL Standard 864)

## 8.0 UL Listings and Approvals

The C900V2 Dialer Capture Module is UL Listed under the following standards:

- UL Central Station Burglary (1610), Line Security ("Grade AA")
- UL Commercial Fire Alarm Signaling (864), Primary
- FCC Part 15 Radiated/Conducted Emissions

Refer to the *D6200 Software Operation and Installation Guide* (P/N: 4998154991) for information on how to prepare the D6600 Receiver in your Monitoring Center to receive UL Listed communications from a C900V2 Dialer Capture Module.

## 9.0 Specifications

| Table 13: Specifications               |                                                                                                    |  |  |  |  |  |
|----------------------------------------|----------------------------------------------------------------------------------------------------|--|--|--|--|--|
|                                        |                                                                                                    |  |  |  |  |  |
| Voltage Range                          | 12 VDC to 24 VDC, nominal                                                                                                    |  |  |  |  |  |
| Current                                | 280 mA, maximum                                                                                                    |  |  |  |  |  |
| Dimensions                             | 17.8 cm x 11.4 cm (7 in. x 4.5 in.)                                                                                                |  |  |  |  |  |
| Operating<br>Temperature               | 0° C to 49° C (32° F to 120° F)                                                                                                    |  |  |  |  |  |
| Connectors:                            |                                                                                                    |  |  |  |  |  |
| Control Panel                          | RJ-45 modular jack                                                                                                    |  |  |  |  |  |
| Telco                                  | RJ-45 modular jack                                                                                                    |  |  |  |  |  |
| LAN/WAN                                | RJ-45 modular jack                                                                                                    |  |  |  |  |  |
| Ethernet Cable                         | Category 3 or better (10 Base-T)<br>or Category 5 or better<br>(100 Base-T),<br>unshielded twisted pair,<br>100 m (328 ft) maximum |  |  |  |  |  |
| Input Protocol<br>(from control panel) | Refer to <i>Table 4</i> on page 9.                                                                                                 |  |  |  |  |  |
| Output Protocol<br>(to LAN/WAN)        | UDP/IP packets                                                                                                    |  |  |  |  |  |
| Ringer Equivalency<br>Number           | 0.0 B                                                                                                    |  |  |  |  |  |
| Interface                              | IEEE 802.3                                                                                                    |  |  |  |  |  |
| Outputs                                | Relay contact type                                                                                                    |  |  |  |  |  |

## Appendix A: C900V2 Compatible Data Formats

| Table 14:         Compatible Central Station Receiver Formats |                                        |           |                                    |       |                 |     |               |                      |                       |
|---------------------------------------------------------------|----------------------------------------|-----------|------------------------------------|-------|-----------------|-----|---------------|----------------------|-----------------------|
|                                                               |                                        |           |                                    |       |                 |     |               |                      |                       |
|                                                               | Compatible Receiver Formats            |           |                                    |       |                 |     |               |                      |                       |
| Receiver<br>Model                                             | Radionics R                            | Radionics | SIA Bell<br>103, 110 &<br>300 baud | Pulse |                 |     | DTMF          |                      |                       |
|                                                               | Modem IIe,<br>II and IIIa <sup>2</sup> | BFSK      |                                    | 3/1   | 3/1<br>Checksum | 4/2 | Contact<br>ID | Ademco<br>High Speed | Ademco 4/2<br>Express |
| D6600                                                         | Х                                      | Х         | Х                                  | Х     | Х               | Х   | Х             | X                    | Х                     |

Bosch Security Systems 130 Perinton Parkway Fairport, NY 14450-9199 Customer Service: (800) 289-0096 Technical Support: (888) 886-6189

© 2005 Bosch Security Systems F01U003472B

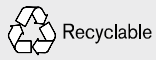

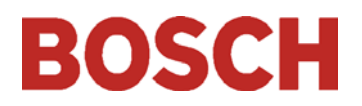